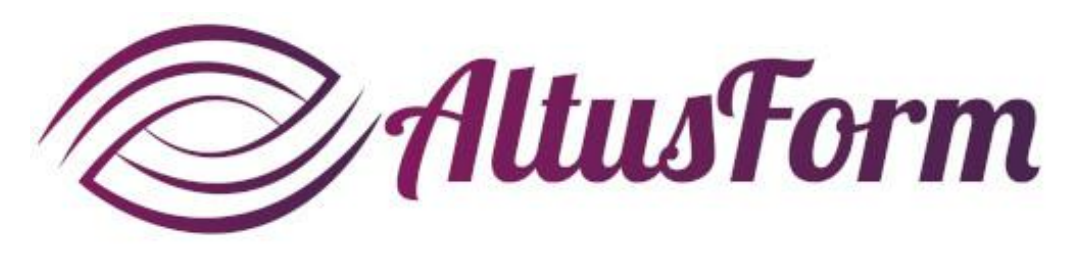

présente

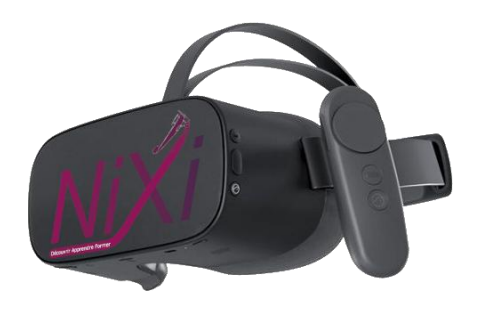

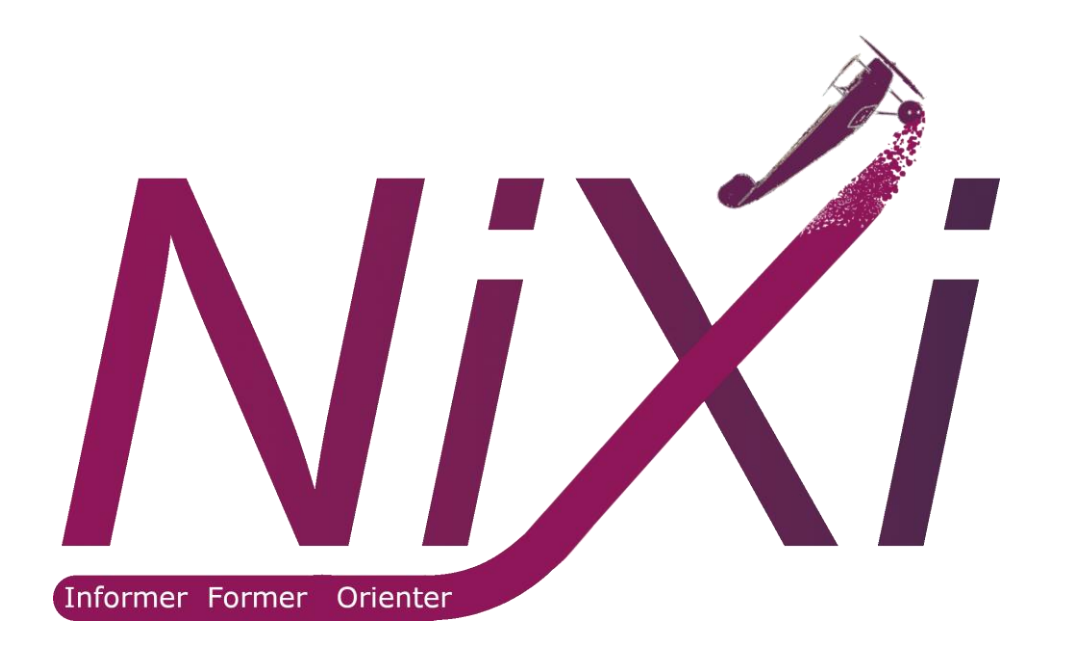

### **Comment utiliser le casque PICO G2 4K et la solution Nixi**

### **Conventions**

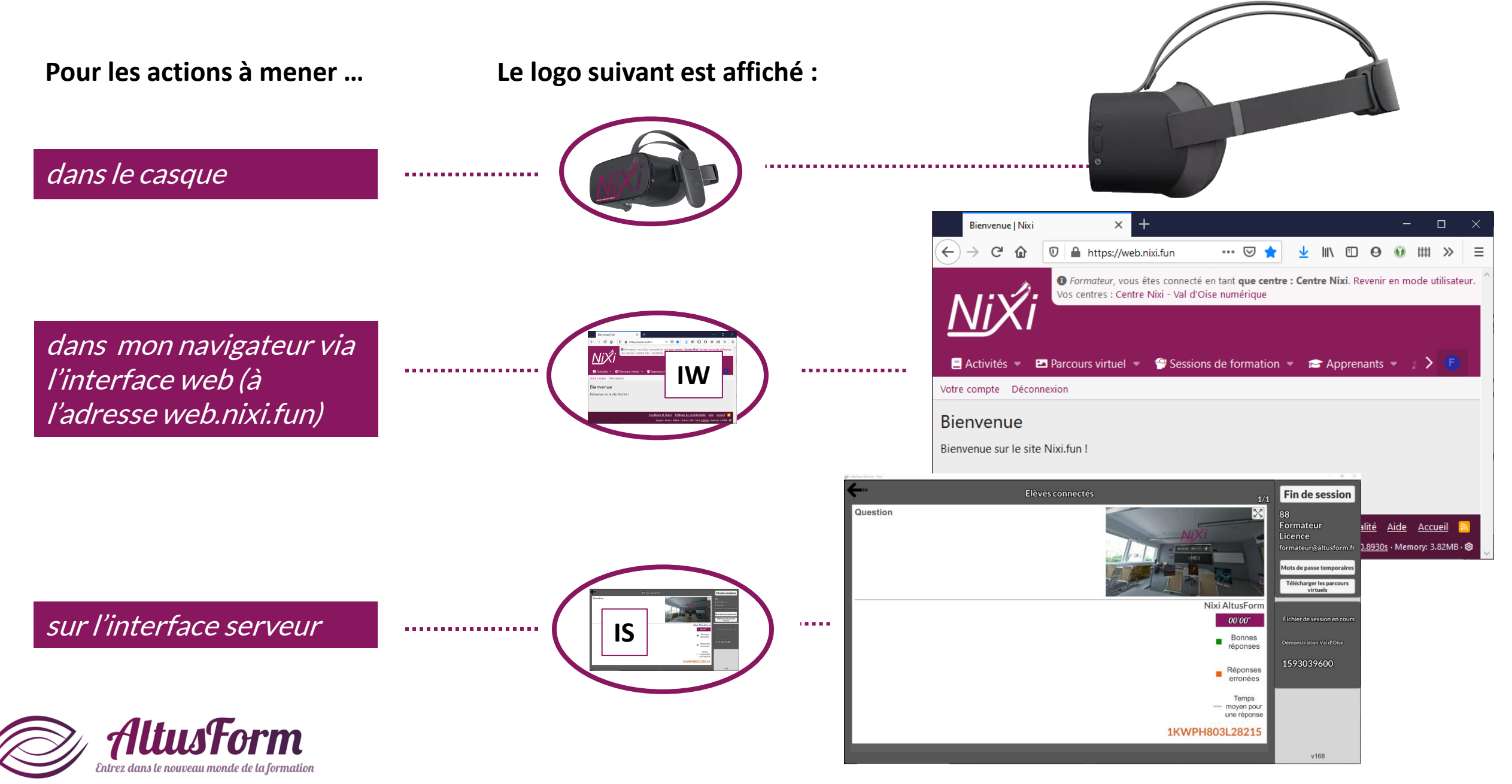

### Le matériel

*Appui court : sortir de l'application Appui long : réinitialiser la vue* 

Insérer les 2 piles

*capot coulissant* 

*LR03 en retirant le* 

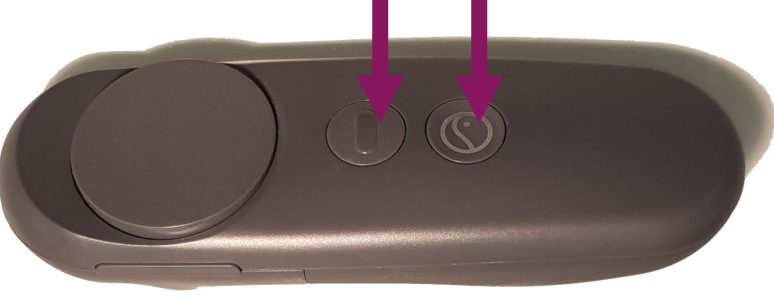

Appui court : retour

*Clic = Sélectionner* 

AltusForm

Entrez dans le nouveau monde de la formation

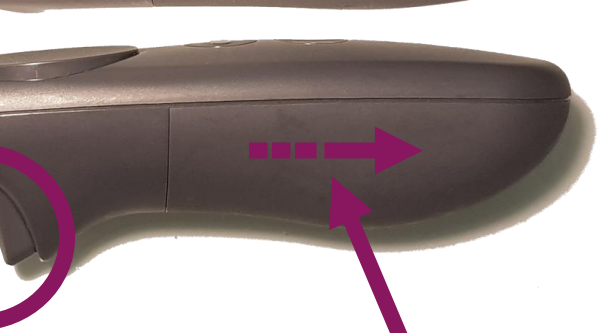

# 

### Volume

- Appui court : Veille (mise en veille ou réactivation)
- Appui long : Arrêt ou démarrage

### Casque retourné

### Sommaire

| 1. | Démarrer le casque                                           | p.   | 5         |
|----|--------------------------------------------------------------|------|-----------|
| 2. | Changer la visualisation de la manette pour les gauchers     | p.   | 8         |
| 3. | Connecter le casque au Wifi                                  | p.   | 9         |
| 4. | Démarrer l'application (si le mode kiosque n'est pas activé) | p. 1 | lO        |
| 5. | Commencer une session                                        |      |           |
|    | Autonome (sans partage sur un écran de PC)                   | p. 1 | L1        |
|    | Avec suivi (avec partage sur un écran de PC)                 | p. 1 | <b>L2</b> |
|    | Session publique                                             | p. 1 | <b>L4</b> |
| 6. | Partager l'affichage du casque                               | p. 1 | <b>L8</b> |
| 7. | Sortir de l'application                                      | p. 2 | 22        |
| 8. | Éteindre le casque                                           | p. 2 | 23        |

Dans une démarche RSE, merci de ne pas imprimer ce document ou de vous limiter aux pages strictement nécessaires

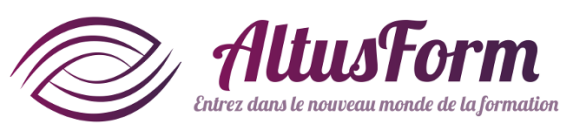

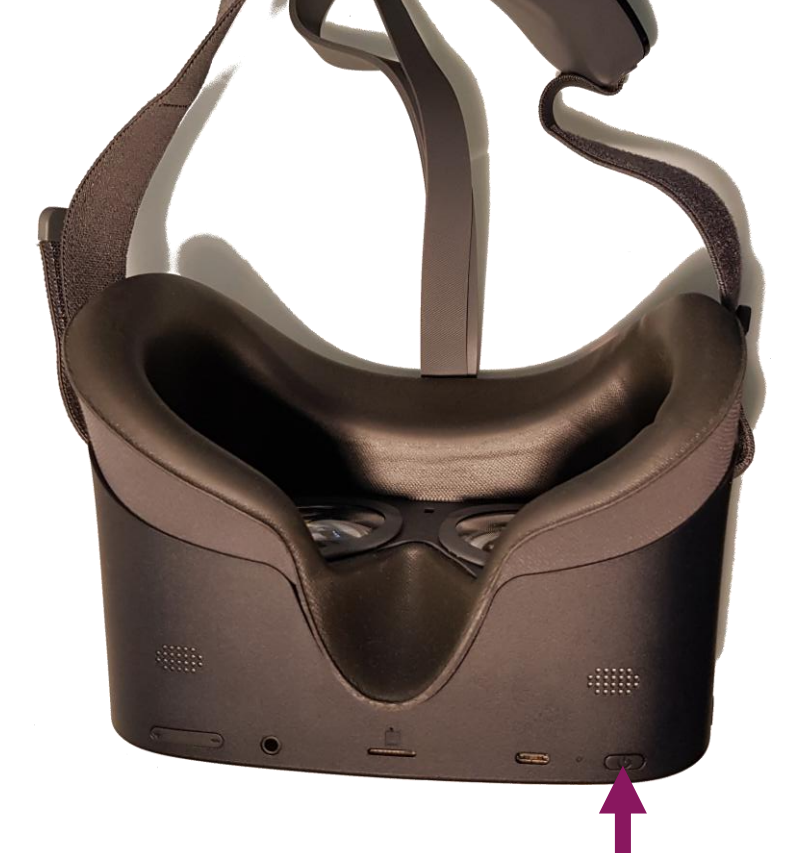

### Démarrer le casque

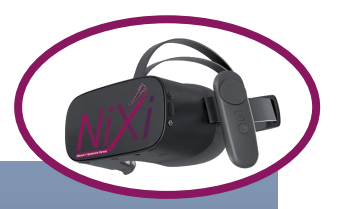

La manette n'est pas détectée. Veuillez appuyer sur le bouton d'accueil de la manette pour la connecter.

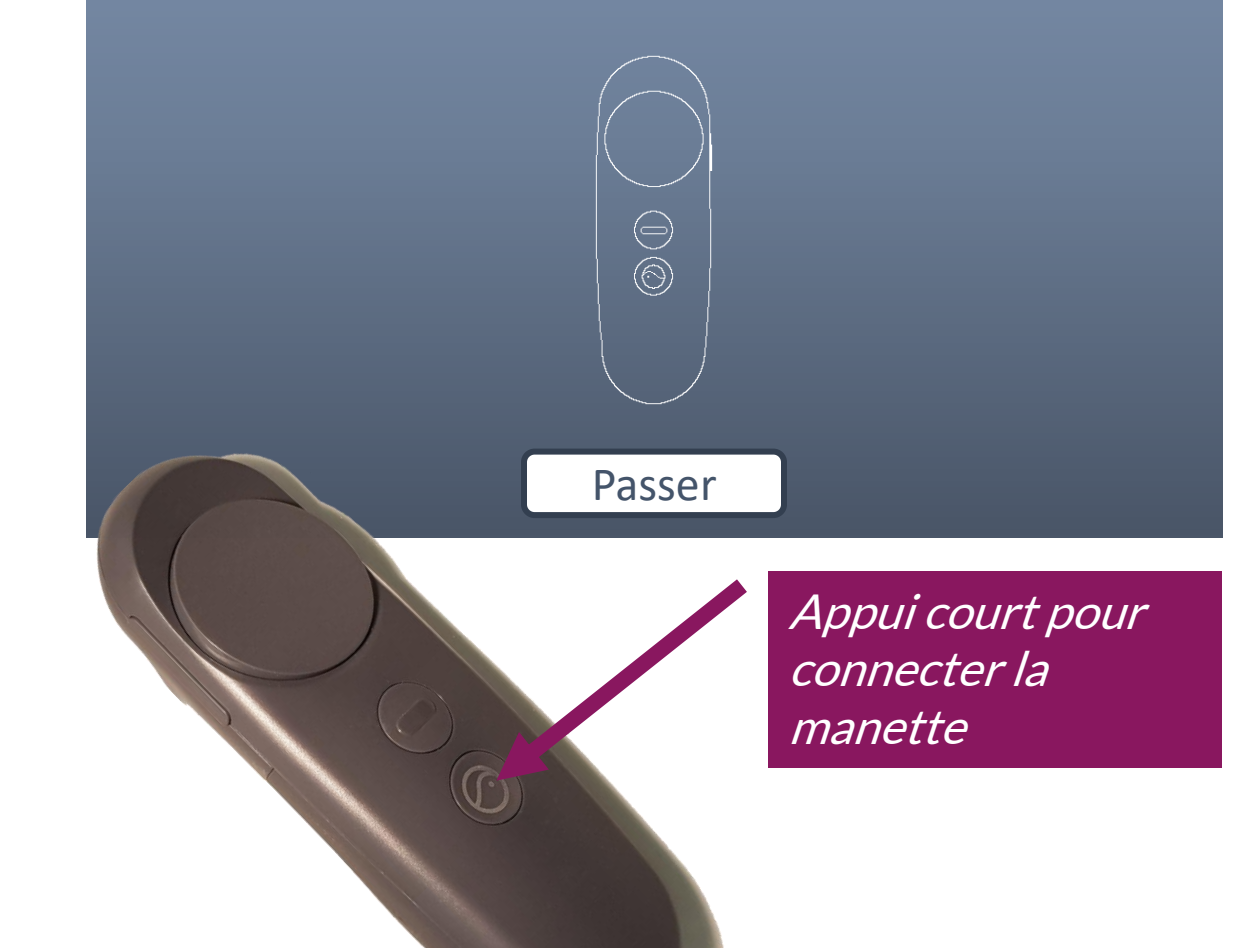

Appui long pour démarrer le casque
Ajustez le casque sur votre tête avec les 2 sangles (vous pouvez le faire avant de démarrer le casque)

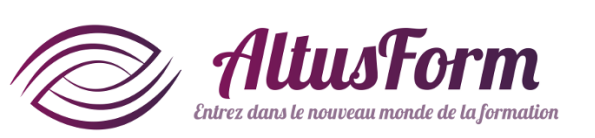

### Pourquoi réinitialiser la vue ?

Quand on transmet le casque à une nouvelle personne ou quand on met le casque au démarrage, l'axe de visualisation peut être décalé et/ou la manette peut être désaxée

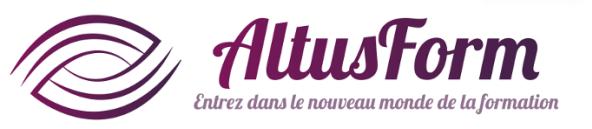

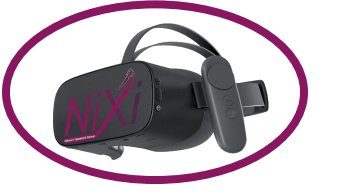

Sortir de la pause

![](_page_6_Picture_2.jpeg)

*Appui long pour reconnecter la manette (et réinitialiser la vue)* 

![](_page_6_Picture_4.jpeg)

# Changer la visualisation de la manette pour les gauchers

![](_page_7_Picture_1.jpeg)

Double cliquez sur le bouton PICO de la manette pour faire apparaitre le menu puis cliquez sur le dessin de la manette

![](_page_7_Picture_3.jpeg)

*Ou dans la liste des paramètres, cliquez sur* Manette. *Cliquez sur* Gauche *pour changer la visualisation de la manette (ou* Droite *pour revenir dans le mode initial)* 

![](_page_7_Picture_5.jpeg)

![](_page_7_Picture_6.jpeg)

# **Connecter le casque au Wi-Fi** (ne faire qu'à la première connexion)

![](_page_8_Picture_1.jpeg)

![](_page_8_Picture_2.jpeg)

![](_page_8_Picture_3.jpeg)

*Cliquez dans le bandeau inférieur sur le symbole* 

### Ou bien cliquez sur

*Puis sur* Paramètres *Choisissez alors le réseau puis renseignez si nécessaire le mot de passe associé* 

![](_page_8_Picture_7.jpeg)

![](_page_9_Picture_0.jpeg)

### **Démarrer l'application**

![](_page_9_Picture_2.jpeg)

![](_page_9_Picture_3.jpeg)

![](_page_9_Picture_4.jpeg)

*Cliquez sur* Applications *En mode kiosque, le démarrage est automatique* 

AltuxForm

Entrez dans le nouveau monde de la formation

![](_page_9_Picture_6.jpeg)

*Sélectionnez* Démarrer une session *Vous pouvez également :* 

- créer ou modifier un parcours virtuel
- *démarrer une session publique si vous disposez d'un code à 6 chiffres*

### **Commencer une session** (sans partage sur écran de PC)

| E <i>tape 1</i><br>ns partage | Liste de mes sessions et du centre ○ X +<br>← → C @ @ ■ https://web.nixi.fun/.                                                                       | feesion                                                                          | Lorent Line     Line     Line |                                                                         |                                                                                                    |              |                                                                                                    |
|-------------------------------|----------------------------------------------------------------------------------------------------|----------------------------------------------------------------------------------|----------------------------------------------------------------------------------------------------|-------------------------------------------------------------------------|----------------------------------------------------------------------------------------------------|--------------|----------------------------------------------------------------------------------------------------|
|                               | Activités * 🖆 Parcours virtuel * 📽 Sessions                                                                                                    | de formation 👻 📾 Apprenants 👻 🛃 For                                              | Grimateur, vous étes connecté en tains vous centres : Centre Nixi - Val d'Oise numérique mateurs - Mon centre Mon entreprise Mes      E For                                                                                                    | seine zein bie andere in der auf bie eine eine eine eine eine eine eine |                                                                                                    |              |                                                                                                    |
|                               | Déconnexion<br>Liste de mes sessions et du centre                                                                                                    | Centre Nixi                                                                      |                                                                                                    |                                                                         | sessio                                                                                                    | En autonoite | 192.168.1.3                                                                                                    |
|                               |                                                                                                    |                                                                                  |                                                                                                    |                                                                         | A REAL PROPERTY OF A REAL PROPERTY OF A REAL PROPER |              |                                                                                                    |
|                               | 1.1                                                                                                    | 13/02/2020                                                                       | Nixi,                                                                                                    | ŵ                                                                       | aster faces                                                                                                    |              |                                                                                                    |
|                               | se ion 06/10/19                                                                                                    | 13/02/2020<br>27/09/2019                                                         | Nixi,<br>Nixi, Test1Apprenant1, Test2Apprenant2                                                                                                    |                                                                         |                                                                                                    |              |                                                                                                    |
|                               | <ul> <li>se ion 06/10/19</li> <li>Se ion de démonstration</li> </ul>                                                                                 | 13/02/2020<br>27/09/2019<br>17/09/2020                                           | Nixi,<br>Nixi, Test1Apprenant1, Test2Apprenant2<br>Test1Apprenant1, Test2Apprenant2, Nixi                                                                                                    |                                                                         |                                                                                                    |              |                                                                                                    |
|                               | ser ion 06/10/19     Ser ion de démonstration     ser ion entretien MEVO                                                                             | 13/02/2020<br>27/09/2019<br>17/09/2020<br>23/01/2020                             | Nixi,<br>Nixi, Test1Apprenant1, Test2Apprenant2<br>Test1Apprenant1, Test2Apprenant2, Nixi<br>Nixi, , , Test1Apprenant1                                                                                                    |                                                                         |                                                                                                    |              |                                                                                                    |
|                               | se       ion 06/10/19         Se       ion de démonstration         se       ion entretien MEVO         Se       ion Mission Locale                  | 13/02/2020<br>27/09/2019<br>17/09/2020<br>23/01/2020<br>07/10/2019               | Nixi,<br>Nixi, Test1Apprenant1, Test2Apprenant2<br>Test1Apprenant1, Test2Apprenant2, Nixi<br>Nixi, Test1Apprenant1<br>Nixi, Test1Apprenant1, Test2Apprenant2                                                                                                    |                                                                         |                                                                                                    |              | 13-                                                                                                    |
|                               | se ion 06/10/19     Se ion de démonstration     se ion entretien MEVO     Se ion Mission Locale     te Tours                                         | 13/02/2020<br>27/09/2019<br>17/09/2020<br>23/01/2020<br>07/10/2019<br>09/03/2020 | Nixi,     Nixi, Test1Apprenant1, Test2Apprenant2       Test1Apprenant1, Test2Apprenant2, Nixi       Nixi,     , Test1Apprenant1       Nixi,     , Test1Apprenant1, Test2Apprenant2       Nixi,     Test1Apprenant1, Test2Apprenant2       Nixi,     Nixi, Test1Apprenant1, Test2Apprenant2       Nixi,     Nixi, Test1Apprenant1, Test2Apprenant2                                                                                                    |                                                                         |                                                                                                    |              | 8                                                                                                    |
|                               | <ul> <li>se ion 06/10/19</li> <li>Se ion de démonstration</li> <li>se ion entretien MEVO</li> <li>Se ion Mission Locale</li> <li>te Tours</li> </ul> | 13/02/2020<br>27/09/2019<br>17/09/2020<br>23/01/2020<br>07/10/2019<br>09/03/2020 | Nixi,<br>Nixi, Test1Apprenant1, Test2Apprenant2<br>Test1Apprenant1, Test2Apprenant2, Nixi<br>Nixi, , Test1Apprenant1<br>Nixi, Test1Apprenant1, Test2Apprenant2<br>Nixi                                                                                                    |                                                                         |                                                                                                    |              | and the second second s |

*Les sessions présentées dans le casque sont les sessions activées sur l'interface web*  *Cliquez sur la session que vous souhaitez réaliser seul dans la colonne de gauche Seules les sessions activées sur l'interface web sont présentées* 

![](_page_10_Picture_4.jpeg)

### **Commencer une session** (avec partage sur écran de PC, nécessite la licence pro pour le casque)

![](_page_11_Picture_1.jpeg)

| Pit pa       | tedace Serveur - Nini                      |            |                 |         | - 0 ×           |  |
|--------------|--------------------------------------------|------------|-----------------|---------|-----------------|--|
| Etapo 1      | Liste des sessions disponibles             |            |                 |         | Déconnexion     |  |
| старе і      | Nom de la session                          | Date       | Nombre d'invité |         | 88<br>Formateur |  |
| avec partage | Biomercalication: Vol d'Ulan<br>manifrigan | 24/06/2020 | - 0 +           | Choisir | Licence         |  |
| avec partage | Nom de la session                          | Date       | Nombre d'invité |         |                 |  |
|              | NEVO                                       | 13/02/2020 | - 0 +           | Choisir |                 |  |
|              | Nom de la session                          | Date       | Nombre d'invité |         |                 |  |
|              | test Trees                                 | 09/03/2020 | - 0 +           | Choisir |                 |  |
|              | Nom de la session                          | Date       | Nombre d'invité |         |                 |  |
| I            | annoises antivettas MEVO                   | 23/01/2020 | - 0 +           | Choisir |                 |  |
|              | Nom de la session                          | Date       | Nombre d'invité |         |                 |  |
| I            | Benalty Witnite Locale Subary              | 06/10/2019 | - 0 +           | Choisir | Carston Carston |  |
|              |                                            |            |                 | —       | IS              |  |
|              |                                            |            |                 |         |                 |  |

*Sélectionnez la session à proposer dans* 

*le casque.* Pour cela le casque et le PC avec l'interface serveur doivent être connectés au même routeur Wifi (cf. mode d'emploi de l'interface serveur)

![](_page_11_Picture_5.jpeg)

*Cliquez sur le nom de la* session dans la colonne de droite

![](_page_11_Picture_7.jpeg)

![](_page_12_Picture_0.jpeg)

### **Commencer une session**

![](_page_12_Picture_2.jpeg)

![](_page_12_Picture_3.jpeg)

*Sélectionnez votre nom d'utilisateur avec les flèches puis cliquez sur* Sélectionner Des comptes invité peuvent être ajoutés via l'interface serveur

![](_page_12_Picture_5.jpeg)

*Insérez votre code en sélectionnant le chiffre à modifier puis en cliquant sur les flèches haut/bas* 

![](_page_12_Picture_7.jpeg)

![](_page_13_Picture_0.jpeg)

### **Commencer une session publique**

![](_page_13_Picture_2.jpeg)

![](_page_13_Picture_3.jpeg)

![](_page_13_Picture_4.jpeg)

### *Cliquez sur* Je dispose d'un code

![](_page_13_Picture_6.jpeg)

### Renseignez le code à l'aide

- *1. Des flèches verticales pour diminuer ou augmenter chaque chiffre*
- 2. Des flèches horizontales pour changer de case (ou cliquez sur la case souhaitée)
- *3. Une fois le code renseigné, cliquez*

*La session lancée, vous pouvez visualiser les parcours virtuels et réaliser les activités ludiques proposés par votre correspondant* 

### Que se passe-t-il si on sort de l'application par erreur ?

![](_page_14_Picture_1.jpeg)

*Il suffit de cliquer sur l'application et vous reviendrez directement dans la session en cours*  Cette situation n'est pas possible si le casque est en mode kiosque (cf. le mode d'emploi *Mode kiosque*)

![](_page_14_Picture_4.jpeg)

![](_page_15_Picture_0.jpeg)

### Démarrer une activité ludique

![](_page_15_Picture_2.jpeg)

Cliquez sur Activités ludiques

![](_page_15_Picture_4.jpeg)

Sélectionnez

- une activité (1ère ligne)
- Puis le jeu (2ème ligne)

![](_page_15_Picture_8.jpeg)

![](_page_16_Picture_0.jpeg)

### Démarrer un parcours virtuel

![](_page_16_Picture_2.jpeg)

Sélectionnez Parcours virtuel

![](_page_16_Picture_4.jpeg)

*Sélectionnez le parcours que vous souhaitez réaliser* 

![](_page_16_Picture_6.jpeg)

![](_page_17_Picture_0.jpeg)

|                      |   | C | 07:51<br>71% |  |
|----------------------|---|---|--------------|--|
| <b>Vidéographie</b>  | % |   |              |  |
| Record d'utilisation |   |   |              |  |
|                      |   |   |              |  |

*Double cliquez sur le bouton PICO de la manette puis cliquez avec la gâchette sur* Vidéographie

![](_page_17_Picture_4.jpeg)

| * 🛡 🔒 07:5 |  |  |
|------------|--|--|
| :          |  |  |
| \$         |  |  |
| ≎          |  |  |
|            |  |  |
|            |  |  |
|            |  |  |
|            |  |  |

Votre PC doit être connecté en Wifi au même routeur que le casque (sinon, il n'apparait pas dans la liste)
Sélectionnez le PC sur lequel vous souhaitez caster l'affichage du casque

| 🔁 Connecter               | ×       |
|---------------------------|---------|
| Affichage sans fil        |         |
| G24K_96da tente de projet | er:     |
| Autoriser une fois        | ÷       |
|                           | lanarar |

*Sur le PC, validez la demande de connexion* 

![](_page_18_Picture_3.jpeg)

*Une fois la vidéographie activée (screencast), l'affichage indique* Connecté*. Cliquez sur le bouton* PICO *du casque pour faire disparaitre le menu* 

![](_page_18_Picture_5.jpeg)

![](_page_19_Picture_0.jpeg)

![](_page_19_Picture_2.jpeg)

*Pour arrêter la vidéographie (screencast), double cliquez sur le bouton PICO de la manette puis cliquez avec la gâchette sur* Vidéographie

<sup>e</sup>ntrez dans le nouveau monde de la formation

![](_page_19_Picture_4.jpeg)

- Cliquez sur la roue dentée au bout de la ligne correspondant au PC

- *Cliquez sur* Déconnecter

*Si vous coupez le Wifi ou le PC, la vidéographie (screencast) est automatiquement désactivée* 

![](_page_20_Picture_0.jpeg)

![](_page_20_Picture_2.jpeg)

*Si l'affichage ne se fait pas, il est possible que votre réseau ne soit pas correctement configuré. Sur votre PC , cliquez en bas à droite sur les réseaux Wifi. Pour le réseau utilisé, cliquez sur le bouton d'information* ①

![](_page_20_Picture_4.jpeg)

![](_page_20_Picture_5.jpeg)

Le réseau que vous utilisez doit être configuré en réseau privé. Si ce n'est pas le cas, cliquez sur le bouton Réseau privé ②. Attention, votre ordinateur est alors visible sur le réseau. Ne procédez de la sorte que si vous faites confiance aux autres personnes sur le réseau. Vous devriez alors voir apparaître l'invite de partage du casque virtuel.

### Sortir de l'application

![](_page_21_Picture_1.jpeg)

![](_page_21_Picture_2.jpeg)

*Sélectionnez la flèche de sortie* 

![](_page_21_Picture_4.jpeg)

OU

Appui court (dans ce cas la session n'est pas clôturée) Cette option est désactivée si le Mode kiosque est activé

# Éteindre le casque

![](_page_22_Picture_1.jpeg)

<u>Casque</u> <u>retourné</u>

![](_page_22_Picture_3.jpeg)

Appui long (3 secondes)

![](_page_23_Picture_0.jpeg)

*vous souhaite un bon apprentissage !*